## Segítőkártya 40.

## Gyári alkatrészek betárolása megrendelés alapján

Amennyiben a raktárba új alkatrészek (gyári) érkeznek, szükség van azok bevételezésére, betárolására.

Indító modul: Alkatrészkereskedelem / Munkafolyamatok / Betárolás gyári alkatrészek

- 1. Új felvitel nyomógomb () megnyomása.
- 2. Betárolás típusának kiválasztása megrendelés alapján típusra.
- 3. **Bizonylatszám** mező kitöltése, majd *OK* (**DK**) nyomógomb megnyomása.
- 4. A megjelenő **élő rendelések** nevű ablakon azon cikkek kiválasztása (\*), amelyek

betárolásra kerülnek, majd *OK* ()) nyomógomb megnyomása.

5. Ekkor visszatér a rendszer az *új gyári cikk betárolás rekord felvitele* nevű ablakra,

ahol újra meg kell nyomni az *OK* () nyomógombot.

- 6. Ezután a "logikai betárolás" menüpontot kell megnyomni.
- 7. Végül megjelenik egy kérdés, amelyre **igen** válasz esetén automatikusan nyomtatódik a képernyőre a <u>Betárolási bizonylat (gyári készlet)</u> nevű riport.